# バックアップ装置 ファームウェア アップデートツール操作手順書

<u>以下のバックアップ装置をお持ちのお客様で、本サーバに搭載のSCSIコントローラ(オンボードSCSI)に接続してご利用される際は、バックアップ装置用ファームウェアのアップデートが必要になる場合があります。</u>

お手数ですが、下記のバックアップ装置・ファームウェア一覧表をご確認のうえ、ファームウェアのアップデートが 必要な場合は、手順に従い EXPRESSBUILDER 内の 'TapeFWUp 'を用いてファームウェアのアップデートを実施して頂けますようにお願いいたします。

### 本アップデートツール対象装置 / ファームウェアバージョン

ファームウェア (以降 FW と記載)のアップデートが必要なバックアップ装置は下記の一覧表の通りです。 下記Nコードのバックアップ装置を接続し、かつ現在の FW バージョンが下記の適用 FW バージョンより低い場合 は、3 ページ以降の手順を参照して FW のアップデートを行ってください。

| Ν コード     | 装置名称       | 型番                     | 適用 FW<br>バージョン | 実行ファイル              |
|-----------|------------|------------------------|----------------|---------------------|
| N8151-29  | 内蔵 AIT 集合型 | TSL-A500C              | L1nb           | fwtool_TSLA500C.exe |
| N8151-34A | 内蔵 AIT     | SDX-300C or SDX-400C   | 07n6           | fwtool_SDX400C.exe  |
| N8151-36  | 内蔵 AIT 集合型 | TSL-A300C or TSL-A400C | L7n7           | fwtool_TSLA400C.exe |
| N8151-39  | 内蔵 DAT 集合型 | TSL-11000              | L2n4           | fwtool_TSL11000.exe |
| N8151-45  | 内蔵 DAT     | SDT-10000 or SDT-11000 | 02n9           | fwtool_SDT11000.exe |
| N8151-46  | 内蔵 AIT     | SDX-500C               | 01nm           | fwtool_SDX500C.exe  |
| N8560-22  | 外付 DAT     | SDT-10000 or SDT-11000 | 02n9           | fwtool_SDT11000.exe |
| N8151-41A | 内蔵 AIT     | SDX-700C               | 01nm           | fwtool_SDX700C.exe  |

<バックアップ装置・ファームウェア一覧表>

FW アップデートが必要なバックアップ装置は、上記適用 FW バージョンよりも低いFW バージョンの装置です。 (アルファベットより数字の方が小さくなります。例 L1nb > L1n8)

・現行装置の FW バージョンの確認は手順 11 を行い確認してください。

・N8151-41A につきましては、FW Update Tool を Web サイトからダウンロードして頂く手順となります。 (本手順書の最後のページをご参照ください)

・Microsoft,Windows,Windows NT および Windows2000 は米国マイクロソフト社の登録商標です。 ・その他記載されている会社名、製品名は各社の商標または登録商標です。

## FW アップデート手順

手順は各バックアップ装置とも共通になります。

バックアップ装置によって型番、FW バージョン、使用する実行ファイルが異なります。

各バックアップ装置の装置名称、型番、FW バージョン、実行ファイルは、前ページの<バックアップ装置・ファームウェアー覧表>でご確認ください。

以降の手順は 'N8151-29 内蔵 AIT 集合型 'を例に説明していますが、他のバックアップ装置の場合も同様の手順となります。 手順書内の装置名称、型番、FW バージョン等を、 お使いのバックアップ装置用に読み替えて FW のアップデートを行って√ださるようお願いします。

#### 注意事項

·本 Tool は NT4.0、Windows 2000 上で動作可能です。

・ファームウェアアップデートはシステムの再起動が必要になります。

・ファームウェアアップデートは対象の装置をご使用する前に行ってください。

・バックアップソフトを起動している場合はサービスを停止させてから、アップデートを行ってください。

- 1.ドライバを無効にします。(Windows2000の場合)
  - a)[マイコンピュータ [管理]を開きます。
  - b)コンピュータの管理画面で[デバイスマネージャ] [テープドライブ] -
  - [SONY TSL-A500C SCSI Sequential Device] を選び(右クリックでメニューを開き)、 無効」を選びます。 [SONY TSL-A500C SCSI Sequential Device]が無い場合は既に無効化されています。 無効」にすることで再起動を要求される場合がありますが、その場合は再起動を行ってください。
  - c) 無効」にするかどうかのメッセージが表示されますので「はい」を押します。
  - d) 'SONY TSL-A500C SCSI Sequential Device "の前に「x」がつき無効となります。
  - 注:NT4.0の場合はデバイスドライバが読み込まれていたらドライバを削除してください
- 2.AIT 装置にカートリッジが挿入されている場合は EJECT ボタンを押し、取り出しておいてください。
- 3 . EXPRESSBUILDER を対象 AIT 装置が接続されている本体サーバに入れ、 [TapeFWUp]-[SONY]-[TSL-A500C]フォルダ内のfwtool\_TSLA500C.exe」を実行します。

#### 注:使用する実行ファイルは、装置により異なります。

各装置の実行ファイルは前ページの<バックアップ装置・ファームウェア一覧表>を参照ください。

4.下記画面が起動しましたら「Agree」を押下します。

下記画面が起動するまで 10 秒ほどかかる場合があります。また他に開いている メニュー画面の下に隠れていることもありますのでご注意ください。

| SONY – Tape Device Firmware Upgrade l | Jtility User Agreement                                                                                                    | × |
|---------------------------------------|----------------------------------------------------------------------------------------------------|---|
| SONY                                  | USER LICENSE                                                                                                    | - |
|                                       | User License Agreement and Limited Warranty                                                                                                    |   |
|                                       | FOLLOWING AGREEMENT BEFORE OPENING<br>THIS PACKAGE. OPENING THIS PACKAGE                                                                                                    |   |
| Tape                                  | AGREEMENT.                                                                                                    |   |
| Products                              | GENERAL                                                                                                    |   |
| Support<br>Services                   | Sony furnishes the program and accompanying<br>documentation and, with its licensors, licenses<br>their use on or for the Sony system it is sold with<br>or any other system designated in the<br>accompanying documentation as being compatible<br>with it, all as provided in this Agreement. | , |
|                                       | Agree Disagree                                                                                                    |   |

5.下記画面が表示されましたら Update Firmware」を押下します。

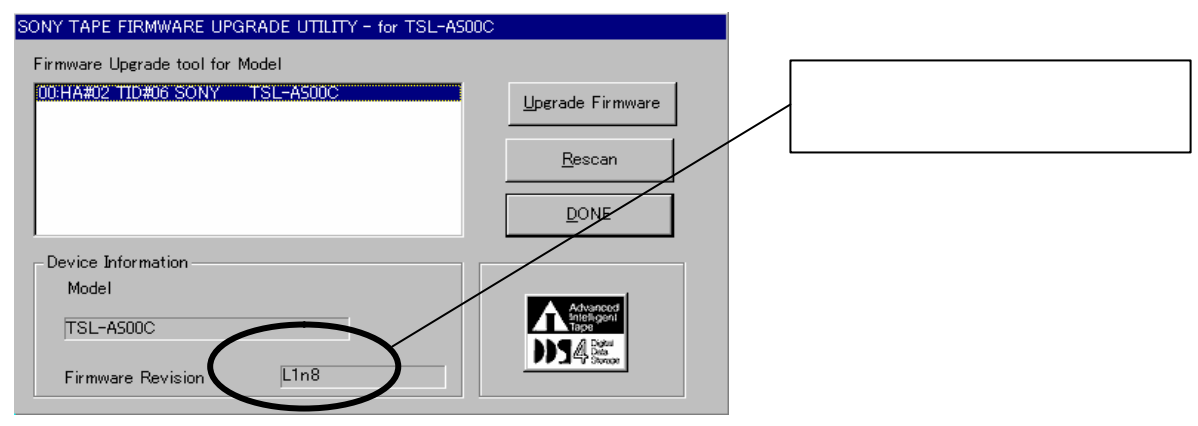

6.下記画面が表示されますので「はい」を押下します。

| SONY - Tape Firmware Upgrade 🛛 🔀 |                                                                                                   |  |  |  |
|----------------------------------|---------------------------------------------------------------------------------------------------|--|--|--|
|                                  | CAUTION!!!                                                                                        |  |  |  |
| <u> </u>                         | Loss of power during a firmware download operation<br>could cause PERMANENT DAMAGE to the device. |  |  |  |
|                                  | It is strongly recommended that you CLOSE all programs you have running before continue.          |  |  |  |
|                                  | Are you sure you want to upgrade Current Firmware?                                                |  |  |  |
|                                  |                                                                                                   |  |  |  |

7.下記画面が表示されファームウェアアップデートが開始されます。

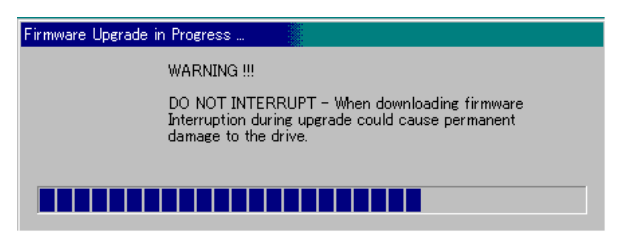

8.下記画面が表示されたらファームウェアアップデートは完了です。 [OK]を押下してください。

| fwtool_TSL | .A500C                                                            |
|------------|-------------------------------------------------------------------|
| ⚠          | Congratulations !<br>Your device firmware update is now complete. |
|            | OK                                                                |

- 9. EXPRESSBUILDER」の CD-ROM を取り出し、ファームウェアアップデート前にカートリッジを取り出した場合は、テープを挿入しサーバを再起動してください。
- 10.システムが起動しましたら、手順1と同様の方法でドライバの状態を確認し、ドライバの状況を一番始めに確認した状況に戻してください。

ドライバはシステムの再起動により、<u>最初の環境</u>で無効だったものが有効になっている場合があります。 その場合はドライバを無効に戻してください。

- 11.ファームウェアバージョンの確認
  - システム上からファームウェアが L1nb」アップデートされたことを確認します。
  - a) [スタート] [ファイル名を指定して実行]を起動してください。
  - b)参照をクリックし C:¥WINNT¥regedit.exe」を選択します。 (regedit.exe が格納されている場所はお客様環境により異なる場合があります。見つからない場合は 'regedit.exe "と入力し検索してください)
  - c) C:¥WINNT¥regedit.exe」を選択後、OK をクリックします。
  - d)ファームウェアを確認するバックアップ装置が接続されている「SCSI Port」- 「SCSI Bus」- 「Target ID」 を選択してください。

SCSI PORT」は[HKEY\_LOCAL\_MACHINE]-[HARDWARE]-[DEVICEMAP]-[Scsi]配下に存在します。(お客様のシステム環境により異なる場合があります)

接続先が判らない場合は上から順々に選択していってください。

! レジストリエディタ内の情報を変更したり、削除することは絶対に行わないでください。

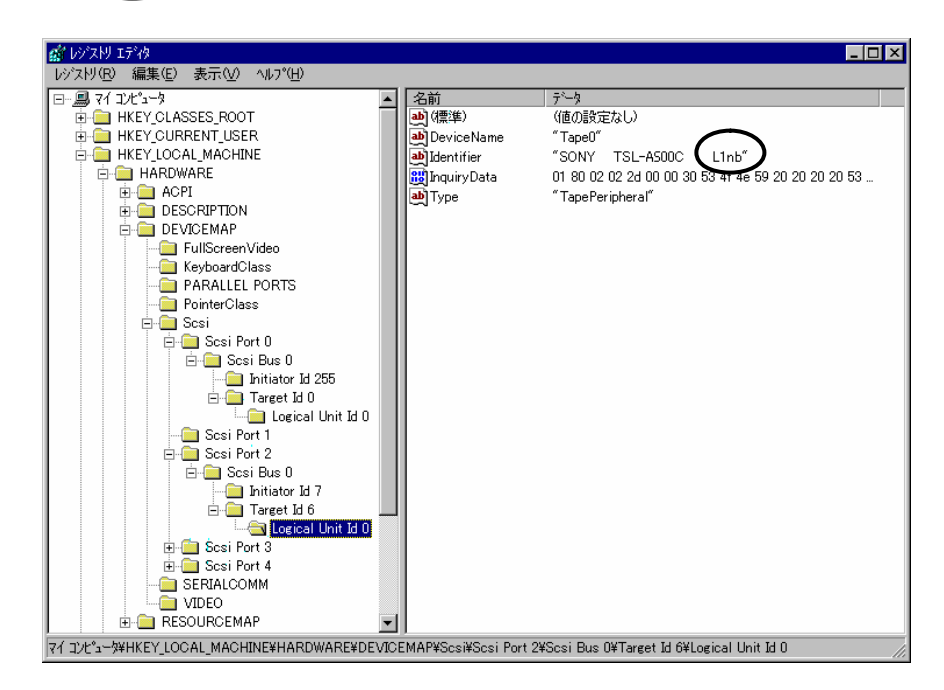

下記図 〇〇 の位置にファ - ムウェアバージョンが表示されます。

以上でファームウェアアップデート作業は完了です。

### 【補足】

### 本件に関するお問合せについて

本書の内容に不明点がありました場合は、下記ファーストコンタクトセンターまでお問い合わせください。 また、Windows2000以外のOSをお使いのお客様は、別途ファームウェアアップデート方法をご案内いたしま すので、下記ファーストコンタクトセンターまでご連絡ください。

 連絡先:
 ファーストコンタクトセンター

 TEL:
 (03)3455-5800

 受付時間:
 9:00~12:00
 13:00~17:00
 月曜日~金曜日(祝日を除ぐ)

 番号をお間違えにならないようお確かめのうえご連絡ぐださい。